## Pomyłka przy wprowadzaniu pracownika – czy można go usunąć z Comarch PPK?

Jeśli podczas wprowadzania pracowników (ręcznie lub za pomocą importu z arkusza MS Excel) zaszła pomyłka i wybrana osoba została wprowadzona/ zaczytana nadmiarowo, można ją usunąć z aplikacji. Z menu głównego należy wybrać opcję pracownicy i otworzyć kartę pracownika. Na karcie pracownika dostępna jest opcja **Usuń pracownika** – dzięki niej możemy usunąć daną osobę z aplikacji. Opcja ta będzie aktywna wyłącznie, gdy pracownik nie został zgłoszony do PPK i nie odnotowano rezygnacji z PPK.

## Iwona Berezińska

Do uzupełnienia

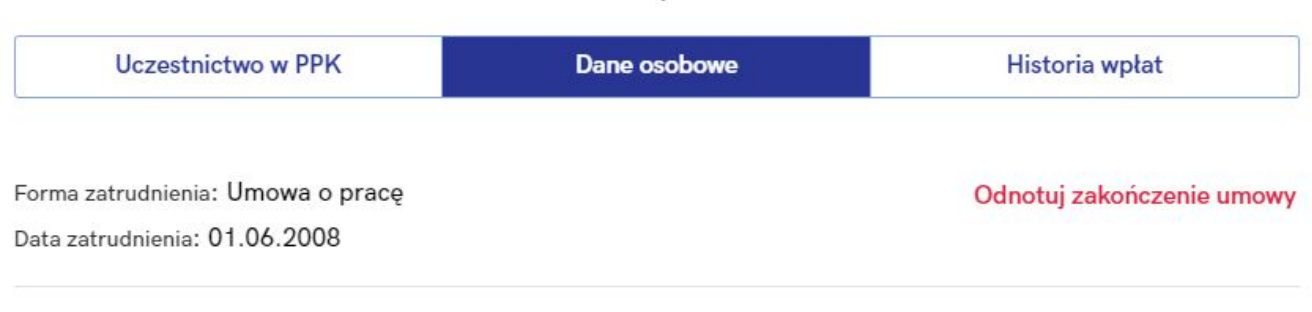

#### Podstawowe

~

| Imię: Iwona          | Telefon: 600503942               | Historia zmian |
|----------------------|----------------------------------|----------------|
| Drugie imię: —       | Adres email: demo@ppk.comarch.pl |                |
| Nazwisko: Berezińska |                                  |                |
| Płeć: Kobieta        |                                  |                |
| Dens i den forformi  |                                  |                |

Edytuj dane

#### Dane identyfikacyjne

| Obywatelstwo: PL   | Dokument tożsamości - rodzaj: Dowód osobisty   |
|--------------------|------------------------------------------------|
| PESEL: 80072801370 | Dokument tożsamości - seria i numer: ABC123487 |

### Adres zamieszkania

Kraj: PL Miejscowość: Warszawa Ulica: os.Piastów Nr domu: 9 Nr lokalu: 67 Kod pocztowy: 01-625 Poczta: Warszawa Adres korespondencyjny

Kraj: PL Miejscowość: Warszawa Ulica: os.Piastów Nr domu: 9 Nr lokalu: 67 Kod pocztowy: 01-625 Poczta: Warszawa

Usuń pracownika

# Co oznaczają statusy Uczestnictwa w PPK na liście Pracowników?

Pracownicy widoczni na liście Pracowników mają odnotowane aktualne na dzień bieżący statusy **Uczestnictwa w PPK**. Znaczenie poszczególnych statusów jest następujące:

- Zgłoszony pracownik zgłoszony do PPK, informacja została przesłana do wybranej instytucji finansowej,
- Zgłoszony, wymaga aktualizacji danych pracownik zgłoszony do PPK, jednak występuje rozbieżność danych (identyfikacyjnych, kontaktowych, wysokościach składek podstawowej i/lub dodatkowej, zakończenia zatrudnienia) pierwotnie przesłanych do instytucji finansowej, a danych obowiązujących na dzień logowania do aplikacji,
- Zrezygnował pracownik zrezygnował z uczestnictwa w PPK przed zawarciem umowy o prowadzenie PPK lub zrezygnował po wcześniejszym przystąpieniu, a informacja o rezygnacji została przesłana do wybranej instytucji

finansowej,

- Przystępuje, informacja niewysłana pracownikowi odnotowano datę zgłoszenia do PPK w aplikacji, jednak informacja ta nie została jeszcze przesłana do wybranej instytucji finansowej,
- Rezygnuje, informacja niewysłana pracownik, któremu odnotowano datę rezygnacji z PPK w aplikacji, jednak informacja o rezygnacji nie została jeszcze wysłana do wybranej instytucji finansowej,
- Do uzupełnienia pracownik nie podjął jeszcze decyzji o uczestnictwie lub rezygnacji z PPK, dodatkowo na karcie pracownika pojawia się informacja, kiedy pracownik osiągnął wymagany staż pracy,
- Do uzupełnienia (autozapis) pracownicy, których deklaracja rezygnacji wygasła, należy dla nich odnotować informację o przystąpieniu lub ponownej rezygnacji z PPK,
- Za krótki staż staż pracy pracownika nie uprawnia go w chwili obecnej do przystąpienia do PPK (staż pracownika jest krótszy niż 14 dni), dodatkowo na karcie pracownika pojawia się informacja, kiedy pracownik osiągnie wymagany staż pracy,
- Oczekuje na przystąpienie pracownik, który przystępuje do PPK, jednak data przystąpienia jest późniejsza, niż data bieżąca (systemowa),
- Zakończono współpracę (zgłoszony) pracownik zwolniony/ z zakończoną umową cywilnoprawną, który mimo zwolnienia pozostaje uczestnikiem PPK,
- Zakończono współpracę (zrezygnował) pracownik zwolniony/ z zakończoną umową cywilnoprawną, który został zgłoszony do PPK ale zrezygnował,
- Niepodlegający osoby, które ustawowo nie mogą przystąpić do PPK, bądź mogą przystąpić jedynie na swój wniosek (zleceniobiorcy, których umowy nie podlegają ubezpieczeniom społecznym, osoby powyżej 70 roku życia, osoby pomiędzy 55 a 70 rokiem życia, osoby nie podlegające obowiązkowemu ubezpieczeniu emerytalno-

rentowemu). Status ten dostępny jest jedynie w aplikacji współpracującej z Comarch ERP HR.

| Firmy | > Twoja Firma > Pracownicy                |             | © COMARCH<br>PPK<br>⑦ ☑ <sup>®</sup> 옷 dem  | o.ppk@comarch.pl |
|-------|-------------------------------------------|-------------|---------------------------------------------|------------------|
| •     | ← Pracownicy                              |             | Eksportuj do arkusza Dodaj pro              | acownika         |
| ٩     | Szukaj wg nazwiska, imienia lub numeru PE | SEL         | Uczestnictwo w PPK: Wszyscy pracownicy      |                  |
|       | Pracownik 🚖                               | PESEL       | Uczestnictwo w PPK                          |                  |
|       | Alabaster Krystian                        | 98011510791 | Za krótki staż 访                            | -                |
|       | Babińska Joanna                           | 61122002181 | <ul> <li>Zrezygnował</li> </ul>             | •                |
|       | Badowska Jolanta                          | 69011706514 | Zgłoszony                                   | •                |
|       | Bartela Zofia                             | 99082311074 | <ul> <li>Zrezygnował</li> </ul>             | -                |
|       | Bąk Dorota                                | 74051008928 | Przystępuje, informacja niewysłana     Utwó | rz plik 👻        |
|       | Berezińska Iwona                          | 80072801370 | Do uzupełnienia Zgłoś                       | •                |
|       | Berezińska Jolanta                        | 75011807032 | <ul> <li>Zrezygnował</li> </ul>             | •                |
|       | Bogatek Marianna                          | 82020114439 | Przystępuje, informacja niewysłana     Utwó | rz plik 🔻        |
|       | Borowiec Andrzej                          | 23091231117 | Oczekuje na przystąpienie                   | •                |
|       | Borowiecka Agnieszka                      | 91060611895 | Przystępuje, informacja niewysłana     Utwó | rz plik 🔻        |
| 10 🕶  | Pozycje od 1 do 10 z 186 łącznie          |             |                                             | < >              |

### Dla pracowników ze statusem **Za krótki staż** pod ikoną <sup>(i)</sup> pojawia się informacja:

Staż pracy tego pracownika jest krótszy niż 14 dni, nie wprowadzono jeszcze informacji o uczestnictwie w PPK. Poinformujemy Cię, gdy pracownik osiągnie ten staż.

Dla pracowników ze statusem **Oczekuje na przystąpienie** pod ikoną <sup>(i)</sup> pojawia się informacja:

Pracownik ma odnotowane przystąpienie do PPK z datą przyszłą, (np.) 01.07.2022. W tym dniu przypomnimy Ci o przesłaniu informacji zgłoszeniowej do instytucji finansowej. Wskazówka Jako **Comarch ERP HR** rozumiane są:

- Comarch ERP Optima,
- Comarch ERP XL HR,
- Comarch ERP Altum HR.

## Jak odnotować rezygnację pracownika z PPK?

Rezygnację pracownika z PPK można odnotować w momencie dodawania pracownika do aplikacji oraz zaimportować pracownika z arkusza Excel z odnotowaną datą rezygnacji. Rezygnację można również wprowadzić na karcie pracownika będącego uczestnikiem PPK lub pracownika niezdecydowanego. W tym celu z poziomu ekranu startowego aplikacji wybrać opcję **Pracownicy**, a następnie po rozwinięciu rekordu z wybraną osobą nacisnąć przycisk **Zobacz kartę pracownika**. Na formularzu pracownika, na zakładce **Uczestnictwo w PPK** należy wybrać czerwoną opcję **Odnotuj rezygnację z PPK**. Po jej wybraniu pojawi się poniższy formularz:

## Odnotuj rezygnację z PPK

Podaj datę rezygnacji z PPK dla tego pracownika

| 08.07.2019 | Ë |
|------------|---|
|------------|---|

Po wypełnieniu formularza automatycznie utwórz plik dla Twoje TFI z informację o rezygnacji z PPK.

Anuluj

Zatwierdź

Po wprowadzeniu daty rezygnacji z PPK należy zatwierdzić zmiany.

Jeśli w aplikacji w wersji samodzielnej uzupełniono składki, po czym pracownik złożył deklarację rezygnacji z PPK, aplikacja zachowa się w następujący sposób:

 jeśli naliczono składki, ale nie zostały one przesłane do instytucji finansowej – składki za wybrany miesiąc zostaną usunięte oraz pojawi się komunikat z informacją:

Pracownik miał już wprowadzone wartości składek za Lipiec 2019. Informacja o ich wysokości nie została przesłana do Twoje TFI dlatego zostały usunięte.

 jeśli naliczono składki i zostały one przesłane do instytucji finansowej – pojawi się komunikat z informacją:

Dla pracownika przesłano już informację do Twoje TFI o wysokości składek za Lipiec 2019. Należy wykonać korektę składek. W przypadku, gdy pracownik zrezygnował z uczestnictwa w PPK na jego karcie wyświetlana jest informacja o dacie automatycznego wznowienia uczestnictwa w Pracowniczych Planach Kapitałowych. Z tego poziomu istnieje możliwość utworzenia pliku XML (zobacz: <u>Gdzie zapisywane są utworzone w aplikacji pliki XML?</u>) lub w przypadku instytucji finansowej umożliwiającej automatyczną wymianę danych bezpośredniego przesłania informacji o automatycznym wznowieniu uczestnictwa w Pracowniczych Planach Kapitałowych.

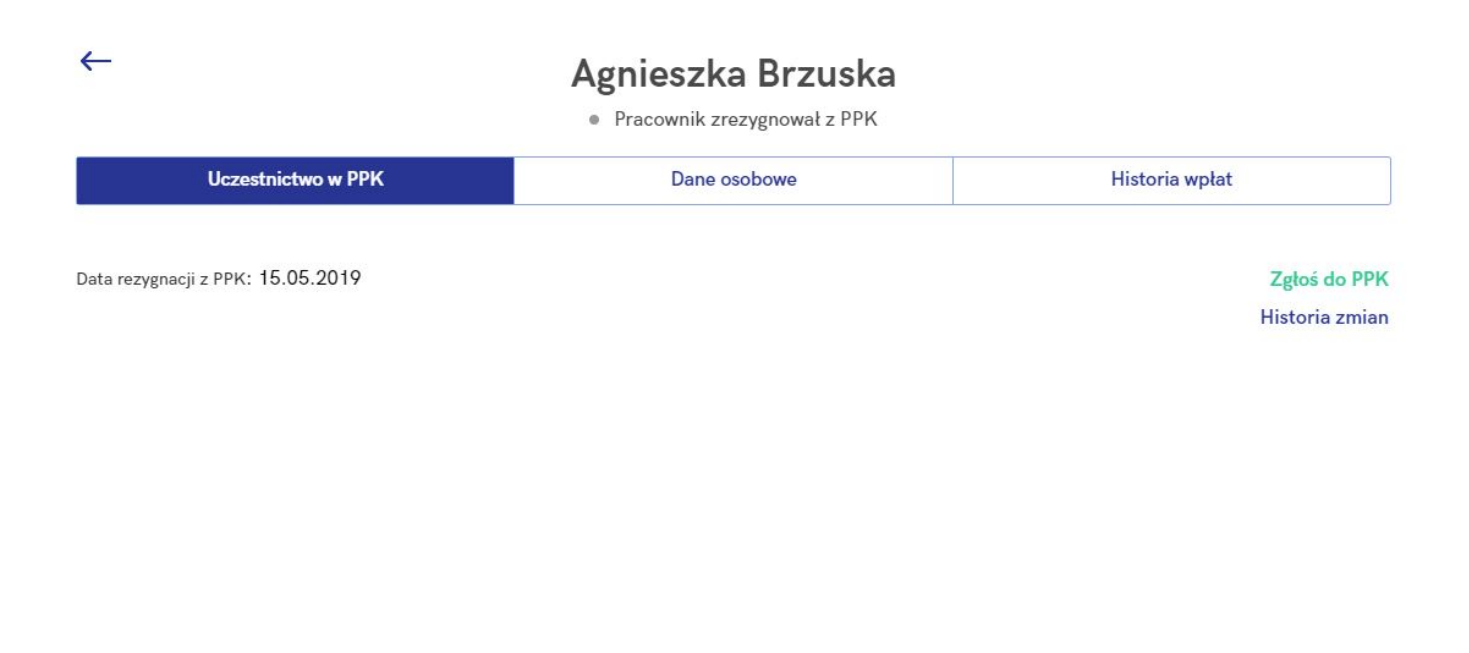

③ Automatyczne wznowienie uczestnictwa pracownika w PPK nastąpi w dniu 01.04.2023

Utwórz plik

# Jak zgłosić udział pracownika w PPK?

Uczestnictwo pracownika w PPK można odnotować:

• w momencie dodawania go ręcznie na Liście pracowników,

- zaimportować z arkusza MS Excel z odnotowanym uczestnictwem,
- z poziomu istniejącej już karty pracownika.

W celu zgłoszenia pracownika do PPK należy z poziomu ekranu startowego aplikacji wybrać opcję **Pracownicy**, a następnie po rozwinięciu rekordu z wybraną osobą nacisnąć przycisk **Zobacz kartę pracownika**. Na formularzu pracownika, na zakładce **Uczestnictwo w PPK** należy wybrać zieloną opcję **Zgłoś do PPK**. Po jej wybraniu pojawi się poniższy formularz:  Wartości procentowe składek możesz zmienić później na formularzu pracownika

### Data zgłoszenia do PPK

| 08.07.2019 | Ë |
|------------|---|
|------------|---|

Obniżenie podstawowej składki pracownika

Czy pracownik podlega obniżeniu składki podstawowej?

Tak, podlega

Nie, nie podlega

### Składki pracownika

| Składka dodatkowa* 🛛 🔤 |                            |
|------------------------|----------------------------|
| 1.50                   | %                          |
|                        | składka dodatkowa"<br>1.50 |

 Zgodnie z przepisami nowe wartości procentowe składek pracownika będą obowiązywać od kolejnego miesiąca (sierpień 2019)

### Składki pracodawcy

| Składka podstawowa | C | Składka dodatkowa* |   |
|--------------------|---|--------------------|---|
| 1.50 %             |   | 1.50               | % |

Po wypełnieniu formularza automatycznie utwórz plik dla Twoje TFI z informację o przystąpieniu do PPK.

\*Pola obowiązkowe

Na formularzu należy wprowadzić datę zgłoszenia do PPK oraz informacje o wysokościach składek pracownika i pracodawcy.

### Uwaga

Jeśli wynagrodzenie pracownika jest niższe niż 120% najniższego wynagrodzenia w danym roku może on złożyć wniosek o obniżenie składki podstawowej pracownika. Po zaznaczeniu opcji **Tak, podlega** pole z wysokością składki podstawowej pracownika stanie się edytowalne i będzie można wprowadzić jej nową wartość.

# Jakie dane znajdują się na Karcie pracownika?

Karta pracownika jest podzielona na trzy główne obszary:

- Uczestnictwo w PPK,
- Dane osobowe,
- Historia wpłat.

| $\leftarrow$       | Jolanta Badowska                    |                |  |
|--------------------|-------------------------------------|----------------|--|
|                    | <ul> <li>Do uzupełnienia</li> </ul> |                |  |
| Uczestnictwo w PPK | Dane osobowe                        | Historia wpłat |  |

W sekcjach Uczestnictwo w PPK oraz Dane osobowe informacje są wyświetlane jako **aktualne na dzień bieżący**.

### Uczestnictwo w PPK

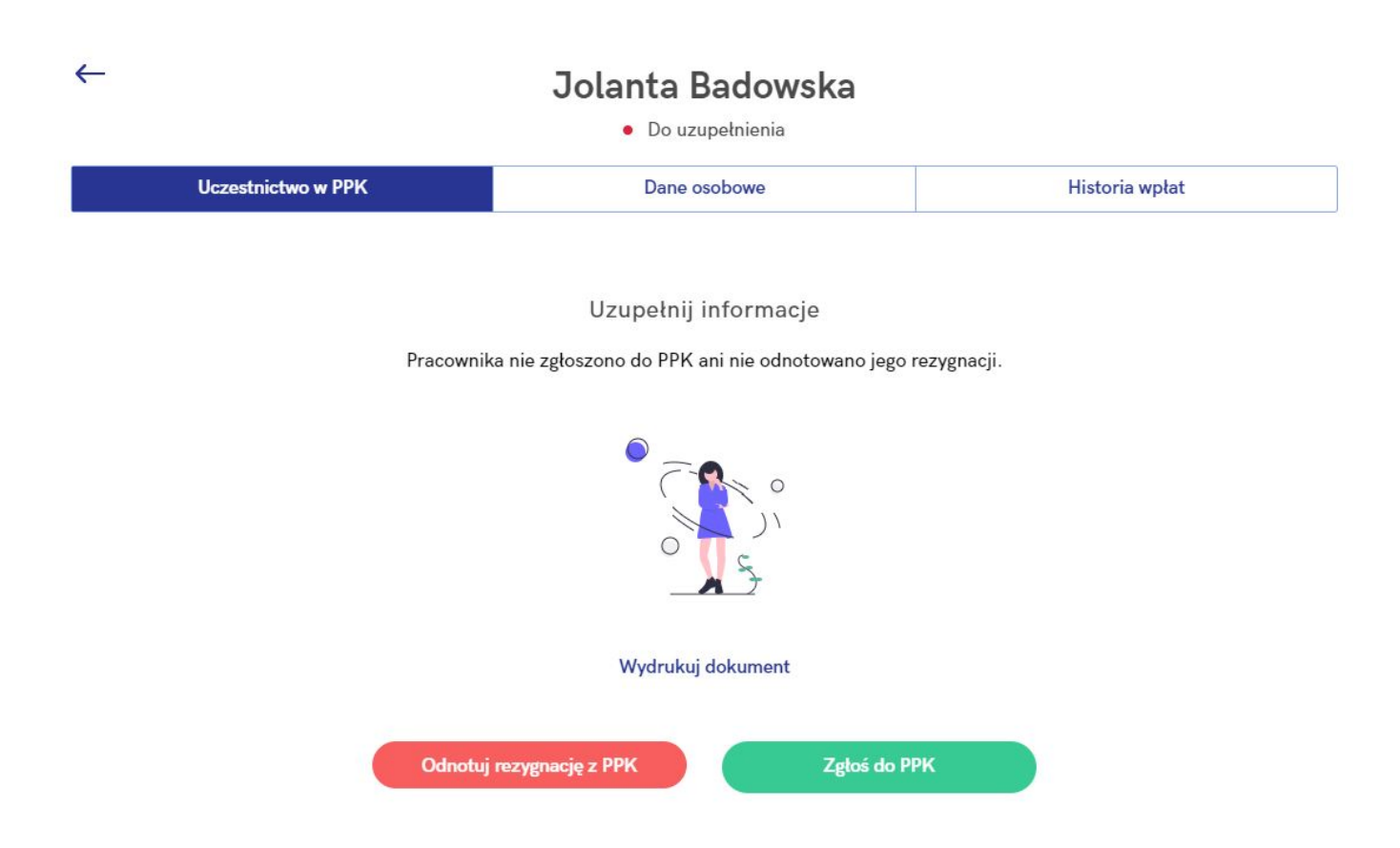

Z poziomu zakładki Uczestnictwo w PPK można odnotować zarówno rezygnację z PPK jak i zgłoszenie pracownika do Pracowniczych Planów Kapitałowych. Po wybraniu opcji Odnotuj rezygnację z PPK pojawi się formularz rezygnacji, który należy wypełnić. W przypadku chęci Zgłoszenia pracownika do PPK pojawi się okno zawierające szczegóły w zakresie udziału w PPK. W sekcji Uczestnictwo w PPK wyświetlane dane będą aktualne na dzień bieżący (dzień logowania do aplikacji).

Na formularzu pracownika będącego uczestnikiem PPK dostępne są, oprócz edycji wysokości składek oraz historii zmian, opcja Odnotowania rezygnacji z PPK oraz Wydrukowania dostępnych w aplikacji dokumentów (m.in. Wniosku o zawarcie umowy o prowadzenie PPK, Wniosku o dokonywanie wpłat na PPK czy Deklaracji rezygnacji z PPK oraz pozostałych dostępnych). Z tego poziomu można również Edytować wysokość składek pracownika, podejrzeć Historię zmian oraz Złożyć wniosek o wypłatę transferową. Znajduje się tutaj również identyfikator ewidencji PPK oraz numer identyfikacyjny nadany przez instytucję finansową.

### Jolanta Badowska

• Pracownik jest uczestnikiem PPK

| Uczestnictwo w PPK                             | Dane osobowe       | Historia wpłat                                             |
|------------------------------------------------|--------------------|------------------------------------------------------------|
| Data przystąpienia do PPK: 01.03.2020          |                    | <mark>Odnotuj rezygnację z PPK</mark><br>Wydrukuj dokument |
| Składki pracownika                             | Składki pracodawcy | Edytuj wysokość składek                                    |
| Podstawowa: 2.00 %                             | Podstawowa: 1.50 % | Historia zmian                                             |
| Dodatkowa: 1.50 %                              | Dodatkowa: 1.50 %  | Złóż wniosek o wypłatę transferową                         |
| Obniżenie składki podstawowej: Nie             |                    |                                                            |
| Identyfikator ewidencji PPK (nadany przez PFR) | 978524135          | Edytuj                                                     |
| Numer identyfikacyjny (nadany przez Twoje TFI) | : 654981356687     |                                                            |

🛈 Informacja o zgłoszeniu pracownika została przesłana do Twoje TFI w dniu 27.03.2020

Utwórz ponownie

### Dane osobowe

~

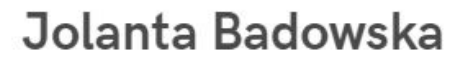

• Pracownik jest uczestnikiem PPK

| Uczestnictwo w PPK                    | Dane osobowe | Historia wpłat            |
|---------------------------------------|--------------|---------------------------|
| Forma zatrudnienia: Umowa cywilnopraw | 'na          | Odnotuj zakończenie umowy |
| Data zatrudnienia: 21.02.2011         |              |                           |

### Podstawowe

Płeć: Kobieta

 $\leftarrow$ 

Edytuj dane

| Imię: Jolanta      | Telefon: 600503831               | Historia zmian |
|--------------------|----------------------------------|----------------|
| Drugie imię: —     | Adres email: demo@ppk.comarch.pl |                |
| Nazwisko: Badowska |                                  |                |

### Dane identyfikacyjne

| Obywatelstwo: PL   | Dokument tożsamości - rodzaj: Dowód osobisty   |
|--------------------|------------------------------------------------|
| PESEL: 90111526322 | Dokument tożsamości - seria i numer: ENA641947 |

### Adres zamieszkania

Kraj: PL Miejscowość: Kraków Ulica: Wesoła Nr domu: 1 Nr lokalu: 45 Kod pocztowy: 31-456 Poczta: Kraków

### Adres korespondencyjny

Kraj: PL Miejscowość: Kraków Ulica: Wesoła Nr domu: 1 Nr lokalu: 45 Kod pocztowy: 31-456 Poczta: Kraków

#### Usuń pracownika

Nie można usunąć pracownika zgłoszonego do PPK

W **Danych osobowych** znajdują się dane podstawowe, identyfikacyjne, adresowe (adres zamieszkania oraz adres zameldowania) oraz dodatkowe opcje, takie jak:

- Odnotuj zakończenie umowy (odnotowanie daty zwolnienia/ zakończenia umowy cywilnoprawnej),
- Edytuj dane (w przypadku zmiany np. adresu, nazwiska, danych kontaktowych),
- Historia zmian (zapisy historyczne pracownika),
- Usuń pracownika (jeśli np. pracownik został omyłkowo wprowadzony do aplikacji).

Wskazówka Dane wyświetlane w tej sekcji są aktualne na dzień bieżący (dzień logowania do aplikacji).

Wskazówka

Usunąć można jedynie pracownika niezdecydowanego w zakresie uczestnictwa w PPK.

Historia wpłat

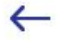

### Jolanta Badowska

Pracownik jest uczestnikiem PPK

| Uczestnictwo w I      | PPK Dan                          | e osobowe                        | Historia wpłat             |  |
|-----------------------|----------------------------------|----------------------------------|----------------------------|--|
| kładki<br>Rok: 2020 👻 | Składki pracownika<br>160.61 PLN | Składki pracodawcy<br>137.66 PLN | Suma składek<br>298.27 PLN |  |
| Styczeń               | 0.00 PLN                         | Lipiec                           | 0.00 PLN                   |  |
| Luty                  | 0.00 PLN                         | Sierpień                         | 0.00 PLN                   |  |
| Marzec                | 298.27 PLN                       | Wrzesień                         | 0.00 PLN                   |  |
| Kwiecień              | 0.00 PLN                         | Październik                      | 0.00 PLN                   |  |
| Maj                   | 0.00 PLN                         | Listopad                         | 0.00 PLN                   |  |
| Czerwiec              | 0.00 PLN                         | Grudzień                         | 0.00 PLN                   |  |

### Transfery

| 27.03.2020 | Wypłata transferowa z PFR TFI 🛈 |
|------------|---------------------------------|
|------------|---------------------------------|

W tym miejscu widoczna jest historia wpłat na PPK konkretnego pracownika. Domyślnie wyświetlane są składki dotyczące roku bieżącego. W polu **Składki pracownika** widoczna jest suma składek finansowanych przez pracownika (podstawowej i dodatkowej), natomiast w polu **Składki pracodawcy** – składek podstawowych i dodatkowych pracodawcy. Łączna wartość wpłat na PPK w prezentowanym roku widoczna jest w polu **Suma składek**. W sekcji **Transfery** dostępne są informacje o wypłatach transferowych konkretnego pracownika. Pod ikonką <sup>(i)</sup> można zobaczyć szczegóły wybranego transferu.

#### Transfery

| 27.03. | 020 | Wypłata transferowa z PFR TFI 🕚 | Wypłata transferowa (zmiana pracodawcy)<br>z PFR Towarzystwo Funduszy |  |
|--------|-----|---------------------------------|-----------------------------------------------------------------------|--|
|        |     |                                 | Inwestycyjnych S.A. z numeru rachunku<br>28124068567274179492851465   |  |